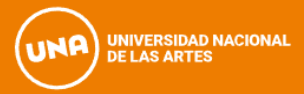

### **INSTRUCTIVO PARA LA INSCRIPCIÓN A CARRERAS**

A partir del **lunes 30 de octubre a las 00:01 h y hasta el 10 de noviembre a las 23.59 h** se encontrará abierta la inscripción a las carreras del Departamento de Artes Dramáticas.

Podrán inscribirse por el link los/las nuevos/as **aspirantes 2024** que nunca hayan realizado una inscripción a la Universidad Nacional de las Artes.

IMPORTANTE: Lea atentamente el siguiente instructivo:

**1.** Ingresá al **link de preinscripción**: <u>https://g3-preinscripcion.una.edu.ar/preinscripcion/una/</u>

2. Hace click en "Registrate" y completa todos los datos solicitados.

| Para activar tu acceso a Preinscripci<br>Si no lo rec<br>Si no, | fus datos se grabaron correctamente.<br>ón, ingresá a tu cuenta de correo y seguí los pasos indicados en el mail que te enviamos.<br>cibiste, puede estar en la carpeta de correo no deseado (SPAM).<br>podés solicitar el reenvio del mail clickeando en este link. |  |  |  |
|-----------------------------------------------------------------|----------------------------------------------------------------------------------------------------|--|--|--|
| ngresá tus datos                                                | SIU-Preinscripción                                                                                                    |  |  |  |
| -mail                                                           | Antes de comenzar el proceso de preinscripción asegurate de tener una dirección de correo<br>electrónico válida y que funcione correctamente.                                                                                                    |  |  |  |
| Clave                                                           | Si ya te preinscribiste, podés ingresar para completar tus datos escribiendo el e-mail y la<br>clave que ingresaste en el proceso de preinscripción.                                                                                                    |  |  |  |
| Ingresar                                                        | Tu preinscripción no está completa hasta que presentes toda la documentación y el<br>formulario obtenido por este sistema, firmado por vos, en Sección Alumnos de la Facultad.                                                                                       |  |  |  |
| Usuario nuevo en el sistema?                                    | Si es tu primera inscripción en la                                                                                                    |  |  |  |
| Registrate                                                      | Universidad Nacional de las Artes,                                                                                                    |  |  |  |
|                                                                 | deberás seleccionar la opción                                                                                                    |  |  |  |
| Olvidaste tu clave de acceso?                                   | REGISTRATE                                                                                                    |  |  |  |

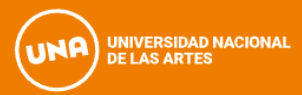

**3.** El siguiente paso es la carga de información solicitada para la **creación** del **usuario de SIU GUARANÍ.** 

En este punto es importante que tengas en cuenta lo siguiente:

- Utilizar un **mail** que se encuentre **activo** y al cual tengas acceso.
- Los datos informados deben ser los que figuran en el DNI o Pasaporte.
- En el formulario de preinscripción se podrá detallar otra información de identidad en el caso de que no sea idéntica al documento.
- **Revisá** bien la información cargada ya que luego no podrás cambiarla.
- Anotáte el usuario y la clave para no perderla.

### Crear nuevo usuario

| Tu preinscripción no estará<br>completa hasta que<br>presentes toda la     | ATENCIÓN: los datos cargados en esta p<br>Por favor, verificá que los mismos | antalla no podrán ser modificados posteriormente.<br>sean correctos antes de generar el usuario. |  |  |  |
|----------------------------------------------------------------------------|------------------------------------------------------------------------------|--------------------------------------------------------------------------------------------------|--|--|--|
| documentación y el<br>formulario obtenido por este                         | Datos del usuario                                                            |                                                                                                  |  |  |  |
| sistema, tirmado por vos, en<br>Sección Alumnos de la                      | E-mail (*)                                                                   | Repetir e-mail (*)                                                                               |  |  |  |
| Facultad.                                                                  | coordinacion.cino@una.edu.ar                                                 | coordinacion.cino@una.edu.ar                                                                     |  |  |  |
| Antes de comenzar el<br>proceso de preinscripción                          | Clave (*)                                                                    | Reingresá la clave (*)                                                                           |  |  |  |
| asegurate de tener una                                                     |                                                                              |                                                                                                  |  |  |  |
| dirección de correo<br>electrónico válida y que<br>funcione correctamente. |                                                                              |                                                                                                  |  |  |  |
| Completá los campos de este<br>formulario con atención.                    | Datos personales                                                             |                                                                                                  |  |  |  |
| LUEGO NO PODRÁS<br>MODIFICARI OS                                           | Apellido (*)                                                                 | Nombres (*)                                                                                      |  |  |  |
| inopinionaleou.                                                            | Coordinacion                                                                 | Cino                                                                                             |  |  |  |
| Una vez completado podrás<br>ingresar al sistema, con el                   | Nacionalidad (*)                                                             | País emisor del documento (*)                                                                    |  |  |  |
| usuario y clave que ingresás<br>ahora.                                     | Argentino                                                                    | Argentina 🗸                                                                                      |  |  |  |
|                                                                            | Tipo de Documento (*)                                                        |                                                                                                  |  |  |  |
|                                                                            | Documento Nacional de Identidad                                              |                                                                                                  |  |  |  |
| Una vez completados                                                        | Número de documento (*)                                                      | Repetir el número de documento (*)                                                               |  |  |  |
| todos los campos                                                           | 20561580                                                                     | 20561580                                                                                         |  |  |  |
| hacer <b>Click</b> en                                                      |                                                                              |                                                                                                  |  |  |  |
| GENERAR USUARIO                                                            |                                                                              | Generar usuario Volver                                                                           |  |  |  |
|                                                                            |                                                                              |                                                                                                  |  |  |  |

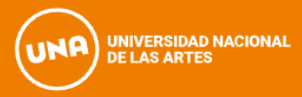

Al generar usuario, el sistema enviará un mail al correo colocado en el paso anterior.

# 5. Deberás ingresar a la casilla y buscar el mail **"Creación de usuario de SIU – Preinscripción".**

En caso de no encontrarlo recordá revisar la bandeja de Spam, Social, etc.

Una vez allí Clickea en el link.

| Creación de usuario de SIU-Preinscripción 🍃                                                                                                    |                                                             | ē              | ß            |
|----------------------------------------------------------------------------------------------------|-------------------------------------------------------------|----------------|--------------|
| TEST - SIU-Preinscripcion-UNA <no-responder@una.edu.ar><br/>para coordinacion.cino -</no-responder@una.edu.ar>                                                                                                    | 09:24 (hace 14 minutos) 🛛 📩                                 | <del>ر</del> ب | :            |
| Este e-mail fue enviado para iniciar el proceso de activación de la cuenta de Preinscripción asociada<br>Por favor, verificá que los datos ingresados sean correctos:                                                                                                    | a con la dirección de e-mail <u>coordinacion.cino@u</u>     | ina.edu.a      | <u>r</u> .   |
| <ul> <li>Apellido: COORDINACION</li> <li>Nombres: CINO</li> <li>Nacionalidad: ARGENTINO</li> <li>País emisor del documento: ARGENTINA</li> <li>Tipo de Documento: DOCUMENTO NACIONAL DE IDENTIDAD</li> <li>Nro. Documento: 20561580</li> </ul>                                                                                                | Clickear en el LINK                                         |                |              |
| Si los datos son correctos, entonces seguí este link para completar el alta en Preinscripción: <u>https://login?auth=token&amp;t=3c0d2d98b5f3a67da726cbeedb1d500136434ec2</u><br>Si clickear el link no funciona intentá copiarlo y pegarlo en la barra de direcciones de tu navegador.<br>Si no solicitaste este mail, simplemente ignoralo. | g <u>3-preinscripcion-test.una.edu.ar:443/preinscripcio</u> | n/una/acc      | <u>ceso/</u> |
| [Mensaje acortado] <u>Ver mensaje completo</u>                                                                                                    |                                                             |                |              |

**6.** Luego de confirmar el alta de preinscripción y definir la contraseña de acceso, el sistema te permitirá ingresar y seleccionar la carrera deseada desde **Elegir Propuesta.** 

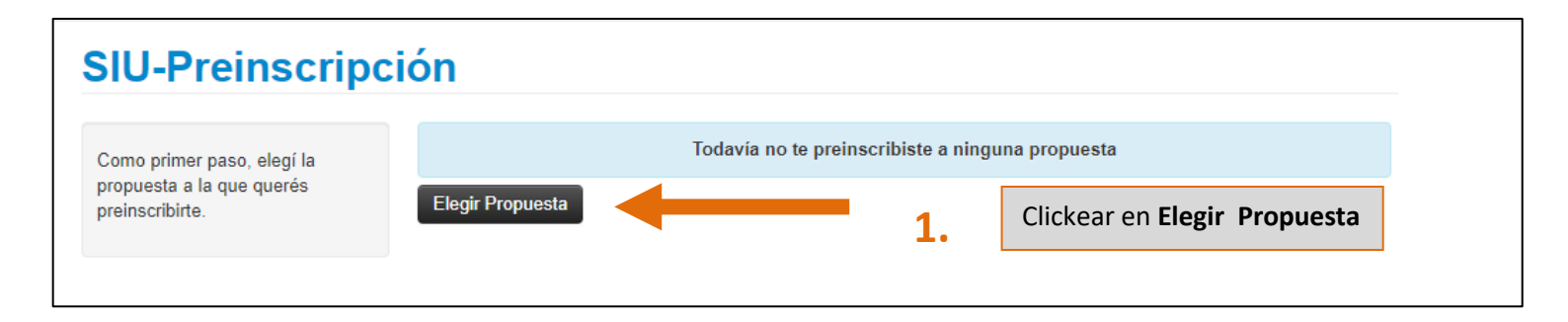

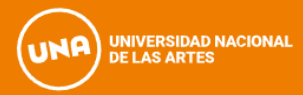

**7.** Deberás seleccionar: al Departamento o Área que corresponda (Responsable) y la Carrera (Propuesta), la Ubicación y Modalidad. Luego clickear en **Aceptar**.

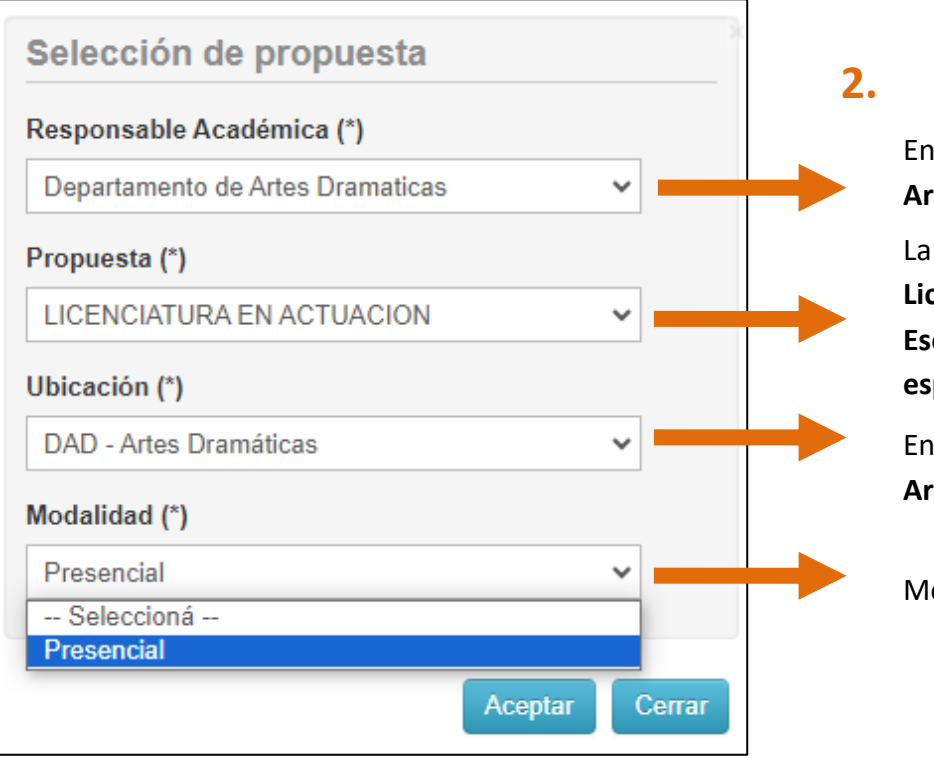

En este caso elegir **Departamento de** Artes Dramáticas

La propuesta es la carrera que elegís: Licenciatura en Actuación, Dirección Escénica o Diseño de iluminación de espectáculos.

En Ubicación elegir únicamente DAD – Artes Dramáticas.

Modalidad, únicamente **presencial** 

8. Una vez finalizada la selección de propuesta, deberás completar el siguiente formulario.

| Propuesta                                                                                       | Propuestas                                                 | elegidas                     |                                       |                                            |                                |                         |              |
|-------------------------------------------------------------------------------------------------|------------------------------------------------------------|------------------------------|---------------------------------------|--------------------------------------------|--------------------------------|-------------------------|--------------|
| Datos adicionales<br>Datos principales<br>Datos personales                                      | Responsable<br>Académica                                   | Propuesta                    | Tipo de<br>propuesta                  | Ubicación                                  | Modalidad                      | Vigente<br>hasta        |              |
| Financiamiento de estudios<br>Situación laboral<br>Situación familiar<br>Estudios<br>Tecnología | DEPARTAMENTO<br>DE ARTES<br>DRAMATICAS<br>Elegir Propuesta | LICENCIATURA<br>EN ACTUACION | GRADO                                 | DAD - ARTES<br>DRAMÁTICAS                  | PRESENCIAL                     | 28/9/2024               | Elimina      |
| Deportes<br>Idiomas<br>Discapacidad<br>Datos de salud                                           |                                                            | En la j<br>el ma<br>que d    | página se<br>rgen izqui<br>ebes ir co | mostrará la e<br>erdo un mer<br>mpletando. | carrera selec<br>1ú con difere | ccionada,<br>entes íter | , y en<br>ns |

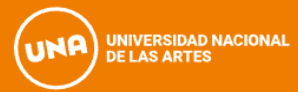

**9.** Al completar cada ítem del formulario tener en cuenta que algunos campos son obligatorios, **los mismos están marcados con un (\*) y en negrita**, el resto son opcionales.

| Propuesta                                                    | Datos adicionales                             | Guardar                                            |
|--------------------------------------------------------------|-----------------------------------------------|----------------------------------------------------|
| Datos adicionales                                            |                                               |                                                    |
| Datos principales                                            | Turno preferido                               |                                                    |
| Datos personales                                             |                                               |                                                    |
| Financiamiento de estudios                                   | Turno preferido (*)                           |                                                    |
| Situación laboral                                            | Mañana                                        | ×                                                  |
| Situación familiar                                           |                                               | Al finalizar la carga de datos                     |
| Estudios                                                     |                                               | de la nestaña, clickeá en                          |
| Tecnología                                                   | ¿Cómo conociste la Institución?               |                                                    |
| Deportes                                                     | · Cámo conceisto la lastitución?              | Guardar.                                           |
| Idiomas                                                      | ¿Como conociste la institución?               |                                                    |
| Discaprolad                                                  | POR AMIGOS                                    |                                                    |
| Datos de salud                                               |                                               |                                                    |
| Documentación                                                | Otras inscripciones                           |                                                    |
|                                                              | ouas inscripciones                            | 1                                                  |
| Complet: os campos de este                                   | ☐ ¿Te preinscribís simultáneamente a una segu | inda propuesta en otra Institución?                |
| ormulari Una vez completado                                  |                                               |                                                    |
| en la secti o podés guardarlo e<br>morimirio posteriormente. | Motivos por los que elegiste esta             | a Institución educativa                            |
| os ozmus marandas oon /*                                     | Por cuestiones económicas / bajo costo        | Por el prestigio                                   |
| son oblig <mark>e</mark> orios.                              | Por la difusión                               | Por recomendación de otros estudiantes / graduados |
| No nece tás cargar todos los                                 | Por recomendación de amigos / familiares      | ✓ Por el sistema de ingreso                        |
| campos bligatorios en una                                    |                                               |                                                    |

## 3.

**NOTA IMPORTANTE:** Una vez que completa el ítem seleccionado debe **guardar** y seguir completando los ítems que están debajo.

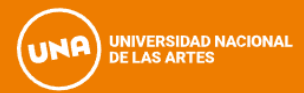

10. A continuación te contamos como podrás completar la pestaña de Datos Principales:

Los ítems de Apellido y Nombres reflejan los datos cargados previamente, que responden a lo consignado en tu DNI. En la opción de Apellido elegido y Nombres elegidos, podrás cargar la información que te represente. 1. SIU-Preir scripción 🚔 Imprimir Datos principales Guardar Propuesta Datos adicio Datos principales **Datos personales** η, Datos personales Apellido (\*) Financiamiento de Nombres (\*) Situación laboral COORDINACION CINO Situación familiar Apellido elegido Nombres elegidos Estudios Tecnología Deportes 2. Género (\*) En el ítem **Género**, se Idiomas Femenino debe detallar el género Discapacidad Identidad de Género y Diversidad: ¿Cuál de estas Datos de salud reflejado en el **DNI**. opciones considerás que te describe mejor?0 Documentación Material de ayuda Lesbiana ~ En el caso de ser no binarie, o poseer otra Completá los campos de este País emisor del documento (\*) Tipo de Documento (\*) formulario. Una vez completado Documento Nacional d Argentina ¥ identidad y querer que podés imprimirlo y presentarte en la sede, o podés guardarlo e sea reflejada en el Número de documento (\*) Nacionalidad (\*) imprimirlo posteriormente. 75645854 EXTRANJERO formulario, deberás Los campos marcados con (\*) son obligatorios. seleccionar la opción en Número de CUIL (sin guiones) E-mail (\*) cino.dramaticas@una.e el ítem **Identidad de** No necesitás cargar todos los campos obligatorios en una Género y Diversidad. Característica de celular (sin 0) (\*) Número de celular (sin sola sesión. 21321212 11

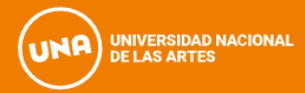

#### 11. Proceso de carga de documentación:

Primero debe clickear en "Seleccionar Archivo" y allí podrás elegir el documento desde donde lo tengas alojado en el dispositivo.

Una vez cargado presionar en "Subir" para confirmar la carga.

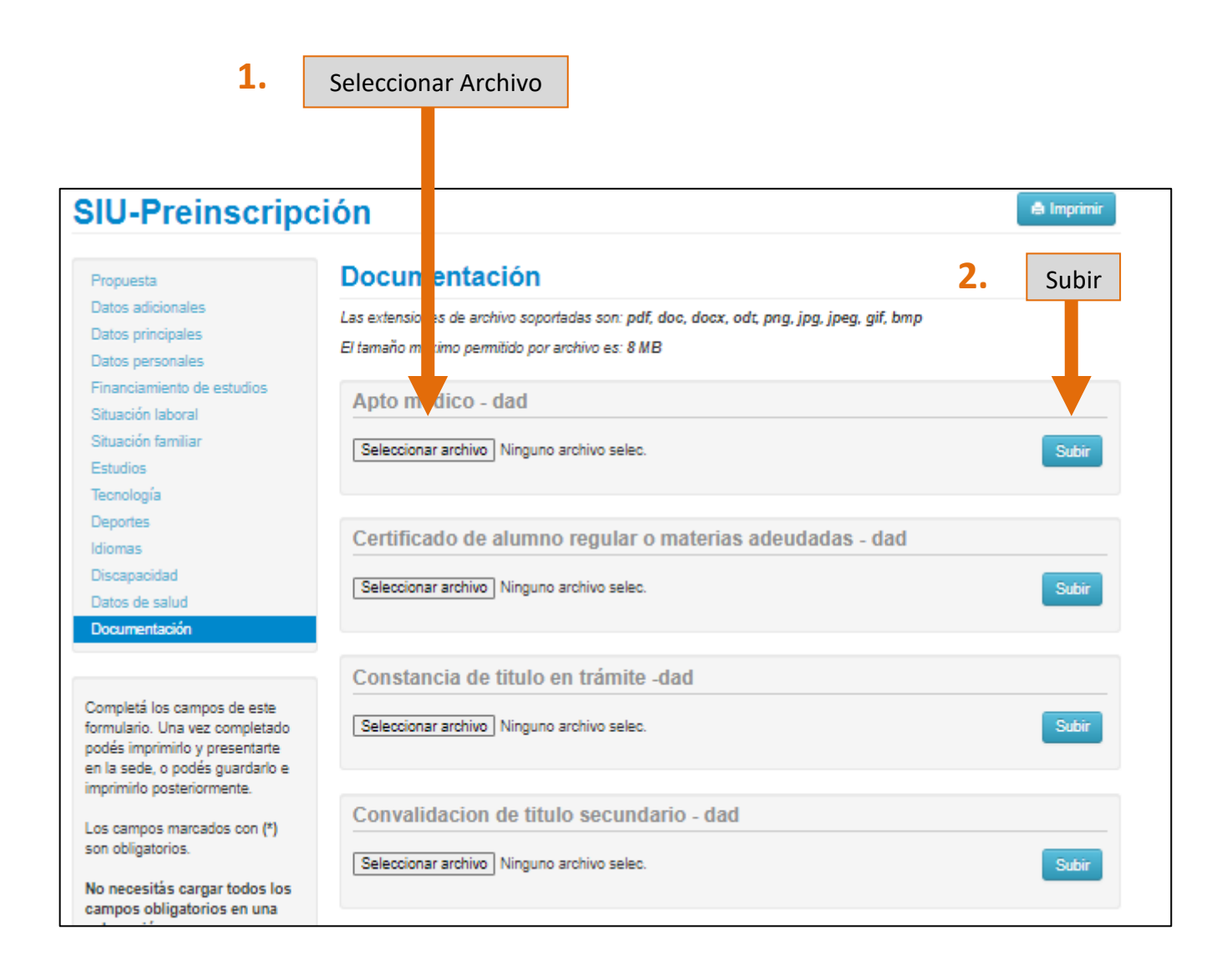

**NOTA:** En el caso de ser dos imágenes debes adjuntarlas en un **único archivo** y guardarlo en los formatos solicitados. Por ejemplo, en el caso del DNI, subir frente y dorso en **un solo archivo**.

Los formatos disponibles son Pdf, doc, docx, odt, png, jpg, gif, bmp y el tamaño máximo permitido es de 8MB.

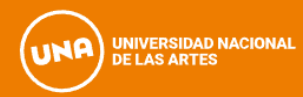

Si el archivo se subió correctamente podrás visualizar la vista previa del mismo.

| ; extensiones de archivo soportadas son: pdf, doc,                                                                                                    | , docx, odt, png, jpg, jpeg, gif, bmp                                                                                                    |
|----------------------------------------------------------------------------------------------------|----------------------------------------------------------------------------------------------------|
| amano maximo permitido por archivo es: 8 MB                                                                                                    |                                                                                                    |
| Apto médico - dad                                                                                                    |                                                                                                    |
| l<br>lener en cuenta antes de subir la documentación, la<br>https://dramaticas.una.edu.ar/contenidos/documenta                                                                                                    | a especificación publicada en el siguiente link:<br>acion-para-la-inscripcion_39722                                                                                                    |
|                                                                                                    |                                                                                                    |
|                                                                                                    | O Descargar 🖌 Modificar 🛛 🗙 Eliminar                                                                                                    |
|                                                                                                    |                                                                                                    |
|                                                                                                    |                                                                                                    |
| Certificado de alumno regular o ma                                                                                                    | heb schoudadae dad                                                                                                    |
|                                                                                                    | nenas auculadas - uau                                                                                                    |
| ener en cuenta antes de subir la documentación, la                                                                                                    | a especificación publicada en el siguiente link:                                                                                                    |
| Tener en cuenta antes de subir la documentación, la<br>https://dramaticas.una.edu.ar/contenidos/documenta                                                                                                    | a especificación publicada en el siguiente link:<br>acion-para-la-inscripcion_39722                                                                                                    |
| Tener en cuenta antes de subir la documentación, la<br>https://dramaticas.una.edu.ar/contenidos/documenta                                                                                                    | a especificación publicada en el siguiente link:<br>acion-para-la-inscripcion_39722                                                                                                    |
| Tener en cuenta antes de subir la documentación, la<br>attps://dramaticas.una.edu.ar/contenidos/documenta<br>biological de la la la la la la la la la la la la la                                                                                                    | a especificación publicada en el siguiente link:<br>acion-para-la-inscripcion_39722<br>O Descargar / Modificar × Eliminar                                                                                                    |
| Tener en cuenta antes de subir la documentación, la<br>https://dramaticas.una.edu.ar/contenidos/documenta<br>menore la cuencia de la cuencia de la c | a especificación publicada en el siguiente link:<br>acion-para-la-inscripcion_39722 O Descargar / Modificar × Eliminar                                                                                                    |
| Tener en cuenta antes de subir la documentación, la attractiva de subir la documentación, la attractiva de subir la documentación de subir la documentación de subir la docume       | a especificación publicada en el siguiente link:<br>acion-para-la-inscripcion_39722<br>O Descargar / Modificar × Eliminar                                                                                                    |
| Tener en cuenta antes de subir la documentación, la<br>https://dramaticas.una.edu.ar/contenidos/documenta<br>manuella antes de subir la documentación, la<br>manuella antes de subir la documentación de<br>manuella antes de subir la documentación de<br>manuella antes de subir la documentación de<br>manuella antes de subir la documentación de<br>manuella antes de subir la documentación de<br>manuella antes de subir la documentación de<br>manuella antes de subir la documentación de<br>manuella antes de subir la documentación de<br>manuella antes de subir la documentación de<br>manuella antes de subir la documentación de<br>manuella antes de subir la documentación de<br>manuella antes de subir la documentación de<br>manuella antes de subir la documentación de<br>manuella antes de subir la documentación de<br>constancia de titulo en trámite -dace                                                                                                    | a especificación publicada en el siguiente link:<br>acion-para-la-inscripcion_39722           O Descargar         Modificar         X Eliminar           d                                                                                             |
| Tener en cuenta antes de subir la documentación, la<br>https://dramaticas.una.edu.ar/contenidos/documenta<br>biological de la documentación<br>Constancia de titulo en trámite -dao<br>Fener en cuenta antes de subir la documentación, la                                                                                                    | a especificación publicada en el siguiente link:<br>acion-para-la-inscripcion_39722                                                                                                    |
| Tener en cuenta antes de subir la documentación, la<br>nttps://dramaticas.una.edu.ar/contenidos/documenta                                                                                                    | a especificación publicada en el siguiente link:<br>acion-para-la-inscripcion_39722           O Descargar         Modificar         X Eliminar           d         a especificación publicada en el siguiente link:<br>acion-para-la-inscripcion_39722 |

### 12. Finalización del proceso de preinscripción y descarga del formulario.

Una vez completados todos los campos obligatorios primero guardar los datos y luego clickear Imprimir.

| Propuesta                                                                       | Propuestas                             | elegidas                                          |                                                          |                                             |             |                             |                  |          |
|---------------------------------------------------------------------------------|----------------------------------------|---------------------------------------------------|----------------------------------------------------------|---------------------------------------------|-------------|-----------------------------|------------------|----------|
| Datos adicionales<br>Datos principales<br>Datos personales                      | Responsable<br>Académica               | Propuesta                                         | Tipo de<br>propuesta                                     | Ubicación                                   |             | Modalidad                   | Vigente<br>hasta |          |
| Financiamiento de estudios<br>Situación laboral<br>Situación familiar           | DEPARTAMENTO<br>DE ARTES<br>DRAMATICAS | LICENCIATURA<br>EN ACTUACION                      | GRADO                                                    | DAD - ARI<br>DRAMÁTI                        | S<br>AS     | PRESENCIAL                  | 28/9/2024        | Eliminai |
| Estudios<br>Tecnología<br>Deportes<br>Idiomas<br>Discapacidad<br>Datos de salud | Elegir Propuesta                       | Una vez q<br>hacer clic<br>Se genera<br>automátic | ue esté ca<br>k en <b>"Imp</b><br>rá un arcl<br>camente. | argada too<br><b>rimir"</b> .<br>hivo PDF c | da l<br>que | a informacio<br>se descarga | ón, se po<br>ará | drá      |

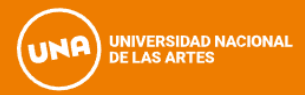

### Formulario de preinscripción online.

Una vez impreso no debe volver a ingresar al mismo, en caso de hacerlo para modificar, recuerde que deberá volver a guardar e imprimir, de modo contrario no será efectiva la preinscripción.

| echa d<br>pellido<br>ombro<br>ro. de       | e inscripción nro.: 3885/19<br>e última modificación: 4/10/2023<br>o: GONZALEZ<br>es: DANIELA<br>Libreta Universitaria: |                        |            |            |
|--------------------------------------------|----------------------------------------------------------------------------------------------------|------------------------|------------|------------|
| ROPU<br>Respo<br>Isabl                     | por la Dir. de Alumnos y Graduados)<br>JESTA(S) A INSCRIBIRSE:<br>Propuesta                                             | Ubicación              | Modalidad  | Per. Insc. |
| Acad<br>emic<br>DEPA                       | LICENCIATURA EN ACTUACION                                                                                               | DAD - ARTES DRAMÁTICAS | PRESENCIAL | 975        |
| RTA<br>MEN<br>TO<br>DE<br>ARTE<br>S<br>DRA |                                                                                                    |                        |            |            |
| CAS                                        |                                                                                                    |                        |            |            |

En la siguiente página obtendrá información sobre la fecha de inscripción a materias:

https://una.edu.ar/cino

Cualquier consulta puede comunicarse a cino.dramaticas@una.edu.ar